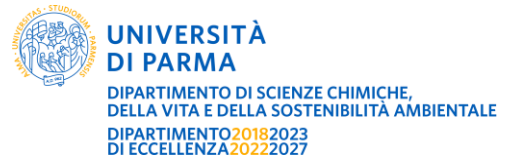

# ISTRUZIONI OPERATIVE PER LA GESTIONE DELLE RICHIESTE DI MANUTENZIONI DIPARTIMENTO DI SCIENZE CHIMICHE, DELLA VITA E DELLA SOSTENIBILITÀ AMBIENTALE PLESSO BIOSCIENZE

## Il presente documento è solo per uso interno del dipartimento.

## <u>PREMESSA</u>

Mediante la **richiesta di manutenzione** il **richiedente** può avviare una procedura di intervento per i seguenti settori:

- 1) Edilizio
- 2) Idraulico
- 3) Elettrico
- 4) Arredo
- 5) Installazione di strumentazioni scientifiche

Il responsabile dell'inserimento delle richieste è il dott. <u>Cristian Cavozzi</u> per i denti A-E, dott. <u>Enrico</u> <u>Maria Selmo</u> per i denti A-D.

Si fa presente che i responsabili dell'inserimento di manutenzione non sono i referenti per la soluzione dell'intervento e non rientra tra i doveri, l'apertura dei locali sede dell'intervento che rimane a carico di chi ha fatto la richiesta.

Per i **settori informatico** o di **telefonia**, il richiedente deve rivolgersi a <u>https://www.unipr.it/assistenza-helpdesk-informatico</u>, unico punto di accesso per le richieste di assistenza di natura informatica e tecnologica.

#### Disponibilità del servizio

L'inserimento delle richieste viene preso in carico dal lunedì al venerdì in orario di lavoro. Nei giorni festivi o di chiusura delle strutture le richieste verranno prese in carico il primo giorno di apertura successivo.

Per interventi "in urgenza" sia durante l'orario di lavoro che al di fuori o nelle giornate di chiusura delle strutture, rivolgersi al centralino SIRAM **(800011193**).

# DESTINATARI DEL SERVIZIO

Può fare richiesta di carta tutto il personale che ha sede nel plesso di Bioscienze e che appartiene alle seguenti categorie:

- Docente (Professore Ordinario Professore Associato Ricercatore RTD)
- Personale Tecnico Amministrativo
- Assegnista di ricerca Borsisti Dottorando -.

#### PROCEDURA OPERATIVA

La richiesta di manutenzione da parte del richiedente si compone delle seguenti fasi:

Fase 1: Compilazione del Form "<u>Richiesta interventi di manutenzione</u>" (a cura del richiedente). L'utente che deve richiedere un intervento di manutenzione deve compilare, in tutte le sue parti, il Form "Richiesta interventi di manutenzione" (link) presente sul sito SCVSA.

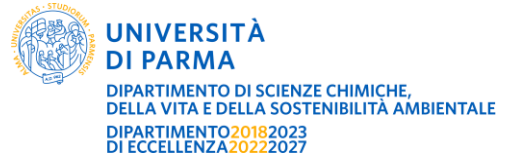

# ISTRUZIONI OPERATIVE PER LA GESTIONE DELLE RICHIESTE DI MANUTENZIONI DIPARTIMENTO DI SCIENZE CHIMICHE, DELLA VITA E DELLA SOSTENIBILITÀ AMBIENTALE PLESSO BIOSCIENZE

Fase 2: Inserimento richiesta sul portale Planet (a cura del responsabile o del suo sostituto). Il responsabile del servizio inserisce sul portale tecnico di Ateneo "Planet" la richiesta pervenuta dall'utente.

# Le richieste vengono inserite sul portale Planet a nome del richiedente corredate dei recapiti dello stesso.

## Fase 3: Ricevimento e-mail automatica "nomina responsabile" dell'intervento.

In seguito all'inserimento sul portale Planet e alla nomina di un responsabile di settore, il richiedente riceverà una e-mail, da conservare, indicante le seguenti informazioni:

- Riferimento n.: PL
- Localizzazione: numero SIPE
- **Descrizione**: Tipologia dell'intervento
- **Responsabile:** nome e cognome del Tecnico di settore che ha preso in carico la richiesta oppure solo la dicitura DEC PPP

## Fase 4: Ricevimento e-mail automatica "Comunicazione esecuzione lavori"

Una volta effettuato l'intervento il richiedente della manutenzione riceverà una e-mail con oggetto "Comunicazione esecuzione lavori" indicante le seguenti informazioni:

- Riferimento n.: PL
- Localizzazione: numero SIPE
- **Descrizione**: Tipologia dell'intervento
- Testo: è stata eseguita

In caso in cui la richiesta tardi ad essere eseguita oppure si riceva l'e-mail di chiusura dell'intervento senza che sia avvenuta l'esecuzione dello stesso, il richiedente dovrà nuovamente rifare una richiesta di manutenzione (**Fase 1**) indicando il numero PL non eseguita.

# INSTALLAZIONE DI STRUMENTAZIONI SCIENTIFICHE

Mediante la **richiesta di manutenzione** il **richiedente** può avviare una procedura di installazione di strumentazioni scientifiche previo il rilascio di un parere dal Servizio Prevenzione e Protezione.

Il rilascio dei pareri e nulla osta avvengono secondo le modalità descritte nel documento "<u>Linee</u> <u>guida per il rilascio di pareri del Servizio Prevenzione e Protezione – Installazione di strumentazioni</u> <u>scientifiche</u>" visibile nella carta dei servizi alla voce **Richieste di manutenzione**.